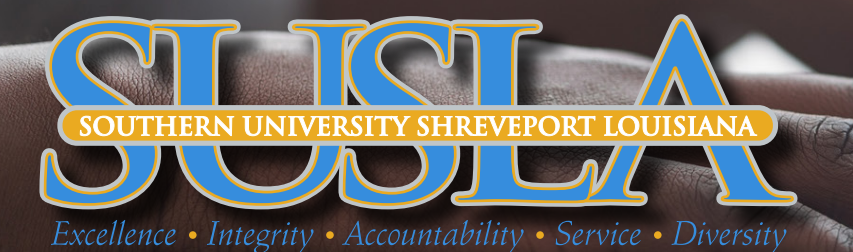

# MOODLE LOGIN

### **1ST STEP:** GO TO <u>SUSLA.EDU</u>

# 2ND STEP: CLICK ON "LOG INTO MOODLE"

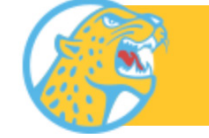

LOG INTO MOODLE

**3RD STEP:** CLICK ON "SIGN INTO MOODLE"

Sign into Moodle

### **4TH STEP:** CLICK ON "LOGIN" (UPPER RIGHT HAND CORNER)

You are not logged in. (Log in)

#### 5TH STEP: ENTER USERNAME: firstname.lastname@sus.edu

**ENTER PASSWORD:** If login in for the first-time, your default password will be the first 4 characters of your last name (lower case) and the last four digits of "U" number. For example, Jane Brown and U00001234 password will be brow1234.

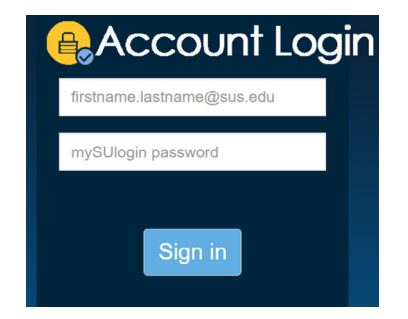

# 6TH STEP: CLICK ON DASHBOARD TO ACCESS COURSES

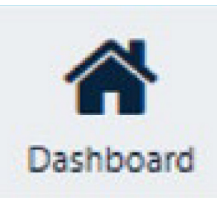

### **7TH STEP:** IF YOU STILL CAN'T LOG INTO MOODLE, CLICK BELOW TO ADDRESS E-LEARNING PROBLEMS

**STUDENTS FACULTY**